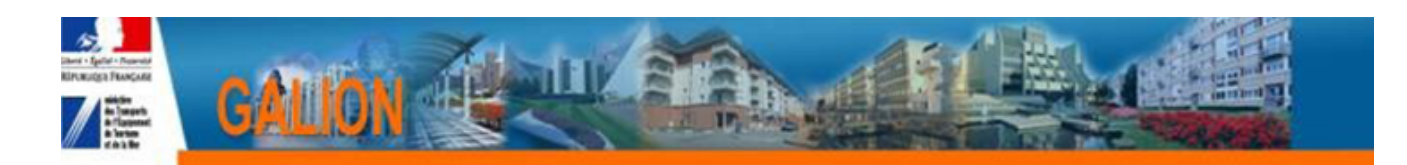

# FICHE UTILISATEUR INSTRUIRE UN DOSSIER DE DÉMOLITION

Les opérations de démolition peuvent être financées en application du décret modifié n°99-1060 du 16 décembre 1999 relatif aux subventions de l'État pour des projets d'investissement complété par l'arrêté du 5 juin 2003 relatif à la constitution du dossier pour une demande de subvention de l'État pour un projet d'investissement. La circulaire n° 2001-77 du 15 novembre 2001<sup>1</sup> précise les éléments relatifs au contexte particulier d'une opération de démolition.

Ces opérations doivent être instruites et saisies dans l'application SPLS-GALION. Elles peuvent faire l'objet d'une demande dématérialisée de programmation par le maître d'ouvrage. Cependant, le dossier de demande de subvention devra être déposé sous format papier auprès des services instructeurs.

### SOMMAIRE

| 1. | Création de la demande de financement                                                 | 2 |
|----|---------------------------------------------------------------------------------------|---|
|    | 1.1. Cas 1 : une demande de programmation a été réalisée par le maître d'ouvrage      | 2 |
|    | 1.2. Cas 2 : aucune demande de programmation n'a été réalisée par le maître d'ouvrage | 2 |
| 2. | Instruction de la demande                                                             | 3 |
|    | 2.1. 1e étape : saisie des informations techniques                                    | 3 |
|    | 2.2. 2e étape : édition de la décision                                                | 4 |
|    | 2.3. 3e étape : signature de la décision                                              | 4 |
| 3. | Volet comptable                                                                       | 4 |
|    | 3.1. Services de l'État                                                               | 4 |
|    | 3.2. Délégataires                                                                     | 4 |
| 4. | Clôture de la demande                                                                 | 4 |
|    |                                                                                       |   |

<sup>1</sup> Pour plus d'informations, consulter les liens suivants :

<sup>- &</sup>lt;u>http://www.financement-logement-social.logement.gouv.fr/circulaire-demolition-et-</u> <u>changement-d-usage-no-a1217.html;</u>

<sup>- &</sup>lt;u>http://www.financement-logement-social.logement.gouv.fr/circulaire-demolition-no-2001-</u> <u>77-du-15-novembre-a1324.html</u>.

# **1. CRÉATION DE LA DEMANDE DE FINANCEMENT**

1.1. Cas 1 : une demande de programmation a été réalisée par le maître d'ouvrage

#### Profil : Administrateur Local État – Administrateur Local Délégataire

Menu « Pré-programmation », rubrique « Gestion des demandes » :

- Rechercher la demande en filtrant par nature d'opération = Démolition ;

- Sélectionner la demande et vérifier au moins les informations minimales saisies (commune, produit envisagé, montant de subvention demandé et nombre de logements démolis) ;

- Valider la programmation de la demande concernée.

#### 1.2. Cas 2 : aucune demande de programmation n'a été réalisée par le maître d'ouvrage

Profil : Administrateur Local État – Administrateur Local Délégataire – Instructeur Local État – Instructeur Local Délégataire

**Menu « Pré-programmation »**, rubrique « Création d'une demande » et « Gestion des demandes » :

- Créer un dossier en précisant comme nature d'opération = Démolition ;

- Dans l'onglet « Infos générales », modifier la demande pour saisir l'année de programmation, ainsi que l'adresse du dossier et ajouter le produit « Démolition » dans la partie « Produit(s) envisagé(s) » ;

| Produit(s) envisagé(s)        |      |  |  |  |  |
|-------------------------------|------|--|--|--|--|
| Produit(s) envisané(s)        |      |  |  |  |  |
| Produit                       | Sup. |  |  |  |  |
| Aucune information disponible |      |  |  |  |  |
| Produit Démolition Ajouter    |      |  |  |  |  |
| Démolition                    |      |  |  |  |  |

- Dans l'onglet « Aides principales », renseigner les informations de la demande, a minima le nombre de logement et le montant de subvention demandée ;

- Valider la programmation de la demande concernée.

## 2. INSTRUCTION DE LA DEMANDE

2.1. 1<sup>E</sup> ÉTAPE : SAISIE DES INFORMATIONS TECHNIQUES

# Profil : Administrateur Local État – Administrateur Local Délégataire – Instructeur Local État – Instructeur Local Délégataire

#### Menu « Instruction », rubrique « Gestion des dossiers »

Onglet « Dates du dossier », saisir a minima les informations suivantes :

- Date de réception du dossier papier
- Date prévisionnelle de l'ordre de service (date prévisionnelle de début des travaux)
- Date prévisionnelle de DAT (date prévisionnelle de fin des travaux)

#### Menu « Instruction », rubrique « Informations techniques »

- Saisie des données générales du dossier
  - Dévolution
  - Nature de logement
  - Type d'opération
  - Bénéficiaire
  - Localisation

#### ✓ Saisie de la consistance du dossier

- Nombre de logements concernés par type (collectif/individuel)

#### Saisie des dépenses par nature de travaux

- Montant hors TVA par nature de travaux
- Montant TVA par nature de travaux
- Nombre de logements concernés pour les natures de travaux « Déménagement » et
- « Aménagement du logement »

| Informations sur l'aide |                                                                                                    |                                                                          |                                    |                                                                          |                               |  |  |  |  |  |  |  |
|-------------------------|----------------------------------------------------------------------------------------------------|--------------------------------------------------------------------------|------------------------------------|--------------------------------------------------------------------------|-------------------------------|--|--|--|--|--|--|--|
| Aide : Aid              | Aide : Aides principales (prévisionnelle) Tableau : Financement par nature des travaux réalisés 🧹                                                                                                    |                                                                          |                                    |                                                                          |                               |  |  |  |  |  |  |  |
|                         | TRAVAUX                                                                                                    |                                                                          |                                    |                                                                          |                               |  |  |  |  |  |  |  |
|                         |                                                                                                    |                                                                          |                                    |                                                                          |                               |  |  |  |  |  |  |  |
| Code                    | Nature des travaux                                                                                                    | Dépense hors TVA (A)                                                     | Montant TVA (B)                    | Dépense totale (A + B = C)                                               | 1                             |  |  |  |  |  |  |  |
| 20                      | Démolition (a)                                                                                                    | 100000,00 €                                                              | 15000,00 €                         | 115 000,00 E                                                             | ]                             |  |  |  |  |  |  |  |
|                         | Dont désamiantage                                                                                                    | 1000,00 €                                                                |                                    |                                                                          |                               |  |  |  |  |  |  |  |
|                         | Dont traitement des pignons                                                                                                    | 1000,00 €                                                                |                                    |                                                                          |                               |  |  |  |  |  |  |  |
|                         | Dont sécurisation                                                                                                    | 1000,00 €                                                                |                                    |                                                                          |                               |  |  |  |  |  |  |  |
| 30                      | Remise en état des terrains (b)                                                                                                    | 125000,00 €                                                              | 120000,00 €                        | 245 000,00 C                                                             |                               |  |  |  |  |  |  |  |
| 40                      | Dévoiements (c)                                                                                                    | 45000,00 €                                                               | 10000,00 €                         | 55 000,00 €                                                              |                               |  |  |  |  |  |  |  |
| 50                      | Honoraires (d)                                                                                                    | 50000,00 €                                                               | 500,00 €                           | 50 500,00 €                                                              | 1                             |  |  |  |  |  |  |  |
|                         | Ss-total TRAVAUX (I) = (a+b+c+d)                                                                                                    | 320 000,00 €                                                             | 145 500,00 C                       | 465 500,00 €                                                             |                               |  |  |  |  |  |  |  |
|                         |                                                                                                    |                                                                          |                                    |                                                                          | Nombre de logements concernés |  |  |  |  |  |  |  |
| 60                      | Déménagement (e)                                                                                                    | 15000,00 €                                                               | 1000,00 €                          | 16 000,00 €                                                              | 2                             |  |  |  |  |  |  |  |
| 70                      | Aménagement du logement (f)                                                                                                    | 157000,00 €                                                              | 1200,00 €                          | 158 200,00 €                                                             | 5                             |  |  |  |  |  |  |  |
|                         | Ss-total DEMENAGEMENTS ET AMENAGEMENTS (II) = (e+f)                                                                                                    | 172 000,00 €                                                             | 2 200,00 €                         | 174 200,00 €                                                             |                               |  |  |  |  |  |  |  |
|                         |                                                                                                    |                                                                          |                                    |                                                                          |                               |  |  |  |  |  |  |  |
|                         |                                                                                                    |                                                                          |                                    |                                                                          |                               |  |  |  |  |  |  |  |
| 80                      | Accompagnement social (g)                                                                                                    | 157,00 E                                                                 | 150,00 ¢                           | 307,00 C                                                                 | ]                             |  |  |  |  |  |  |  |
| 80                      | Accompagnement social (g)<br>Ss-total ACCOMPAGNEMENT SOCIAL (III) = (g)                                                                                                    | 157,00 €                                                                 | 150,00 €                           | 307,00 €<br>307,00 €                                                     |                               |  |  |  |  |  |  |  |
| 80                      | Accompagnement social (g)<br>Ss-total ACCOMPAGNEMENT SOCIAL (III) = (g)                                                                                                    | 157,00 €<br>157,00 €                                                     | 150,00 <b>ε</b><br><b>150,00 €</b> | 307,00 C<br>307,00 C                                                     |                               |  |  |  |  |  |  |  |
| 80<br>90                | Accompagnement social (g)<br>Ss-total ACCOMPAGNEMENT SOCIAL (III) = (g)<br>Charge de capital restant dû (h)                                                                                                    | 157,00 <b>ε</b><br>157,00 <b>ε</b><br>150,00 <b>ε</b>                    | 150,00 ¢<br>150,00 ¢               | 307,00 C<br>307,00 C<br>150,00 C                                         | ]                             |  |  |  |  |  |  |  |
| 80<br>90<br>100         | Accompagnement social (g)<br>Ss-total ACCOMPAGNEMENT SOCIAL (III) = (g)<br>Charge de capital restant dû (h)<br>Perte d'autofinancement (i)                                                                                         | 157,00 <b>ε</b><br>157,00 <b>ε</b><br>150,00 <b>ε</b><br>150,00 <b>ε</b> | 150,00 ¢                           | 307,00 C<br>307,00 C<br>150,00 C<br>150,00 C                             | -                             |  |  |  |  |  |  |  |
| 90<br>100               | Accompagnement social (g)<br>Ss-total ACCOMPAGNEMENT SOCIAL (III) = (g)<br>Charge de capital restant dû (h)<br>Perte d'autofinancement (i)<br>Ss-total DEPENSES FINANCIERES (IV) = (h+i)                                           | 157,00 €<br>157,00 €<br>150,00 €<br>150,00 €<br>300,00 €                 | 150,00 ¢                           | 307,00 C<br>307,00 C<br>150,00 C<br>150,00 C<br>300,00 C                 |                               |  |  |  |  |  |  |  |
| 90<br>100               | Accompagnement social (g)<br>Ss-total ACCOMPAGNEMENT SOCIAL (III) = (g)<br>Charge de capital restant dû (h)<br>Perte d'autofinancement (i)<br>Ss-total DEPENSES FINANCIERES (IV) = (h+i)                                           | 157,00 €<br>157,00 €<br>150,00 €<br>150,00 €<br>300,00 €                 | 150,00 ¢                           | 307,00 C<br>307,00 C<br>150,00 C<br>150,00 C<br>300,00 C                 |                               |  |  |  |  |  |  |  |
| 90<br>100               | Accompagnement social (g)<br>Ss-total ACCOMPAGNEMENT SOCIAL (III) = (g)<br>Charge de capital restant dû (h)<br>Perte d'autofinancement (i)<br>Ss-total DEPENSES FINANCIERES (IV) = (h+i)<br>COÛT TOTAL L'OPERATION (I+II+III+IV=V) | 157,00 €<br>157,00 €<br>150,00 €<br>300,00 €<br>492 457,00 €             | 150,00 C                           | 307,00 C<br>307,00 C<br>150,00 C<br>150,00 C<br>300,00 C<br>640 307,00 C |                               |  |  |  |  |  |  |  |

#### Calcul des subventions

Pour les opérations financées via l'enveloppe de 10M€ dédiée du FNAP 2018, le montant de subvention attribuée devra être systématiquement inférieur à celui calculé par l'application SPLS-GALION. Les modalités de calcul de la subvention correspondent aux modalités définies par le conseil d'administration du FNAP, à savoir montant de subvention =1/3 du prix de revient plafonnée à 5000€ par logement démoli.

Les taux de subvention pour les postes « Démolition » et « Financier » sont majorés si la coche « Opération lourde ou difficultés financières » est activée. Les opérations retenues au titre de l'enveloppe dédiée démolition du FNAP ne sont pas éligibles à cette majoration.

| SUBVENTION   |                            |                 |                 |                  |              |                                         |  |  |
|--------------|----------------------------|-----------------|-----------------|------------------|--------------|-----------------------------------------|--|--|
| Opéra        | tion lourde ou difficultés | financières :   |                 |                  |              | Saisie du montant<br>attribué par poste |  |  |
|              | Assiette de<br>subvention  | Taux<br>calculé | Montant calculé | Mode de calcul   | Taux modifié | Montant modifié                         |  |  |
| Démolition   | 465 500,00 €               | 35,00 %         | 162 925,00 €    | Calcul Taux 🗸    | %            | €                                       |  |  |
| Financier    | 300,00€                    | 35,00 %         | 105,00€         | Calcul Montant 🗸 | %            | €                                       |  |  |
| Social       | 307,00€                    | 35,00 %         | 107,45€         | Calcul Montant 🗸 | %            | €                                       |  |  |
| Déménagement |                            |                 | 1 530,00 €      |                  |              | E                                       |  |  |
| Aménagement  |                            |                 | 3 825,00 €      |                  |              | €                                       |  |  |

#### **2.2. 2**<sup>E</sup> ÉTAPE : ÉDITION DE LA DÉCISION

Après avoir équilibré et contrôlé le plan de financement, la décision fait apparaître :

- le montant total de la subvention dans le cadre « Plan de financement prévisionnel » ;

- le détail des coûts par nature de travaux ainsi que le taux de subvention accordé ;

– le nombre de logements concerné par les postes « Déménagement » et « Aménagement du logement ».

#### **2.3. 3**<sup>E</sup> ÉTAPE : SIGNATURE DE LA DÉCISION

Après la signature papier de la décision de financement, elle doit également être signée dans l'application.

### 3. VOLET COMPTABLE

#### 3.1. SERVICES DE L'ÉTAT

Les engagements juridiques et les services faits se font par le biais de l'interface GALION/CHORUS.

Il faut choisir le fonds de concours « 1-2-00479 » FNAP - Opérations nouvelles .

#### 3.2. Délégataires

Les paiements doivent être saisis au fur et à mesure de leur mise en œuvre.

### 4. CLÔTURE DE LA DEMANDE

Lors de la clôture du dossier et du paiement du solde, les données doivent être actualisées en suivant la procédure indiquée au point 2.